# Procedimiento de Pago para - EFECTIVO EN BANCO (NO TARJETAS DE CREDITO O DÉBITO) - NO PONENTES INTERNACIONALES - NO PROVENIENTES DE INSTITUTOS TECNOLÓGICOS - NO PROVENIENTES DE UNIVERSIDADES TECNOLÓGICAS

para el Congreso de la FCCA

1. Ingresar al Sistema de Congreso: <u>www.fcca.umich.mx/scu/</u>

### 2. Iniciar sesión usando su cuenta

|     | Sistema de Congreso Universitario                                                   |
|-----|-------------------------------------------------------------------------------------|
|     | Congreso Internacional                                                              |
|     |                                                                                     |
|     | 🧸 Acceso Ponentes                                                                   |
| (Po | nentes registrados en congresos anteriores<br>deberán de registrarse nuevamente )   |
| II  | D de Ponente                                                                        |
|     | Contraseña:                                                                         |
|     | Iniciar                                                                             |
| ۶N  | o se ha registrado en este congreso?<br>Click en el botón<br><mark>Registrar</mark> |

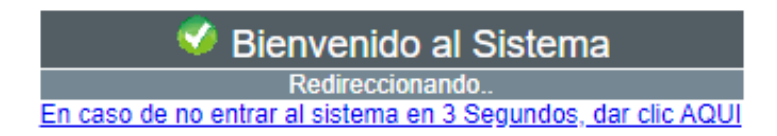

#### 3. Ingresar al botón PAGO DE PONENTE

| 6            |          |      | FACULTAI<br>Y CIENCIA | D DE CONTADURÍA<br>AS ADMINISTRATIVAS |                      |  |  |
|--------------|----------|------|-----------------------|---------------------------------------|----------------------|--|--|
|              | Ponent   | es - | Sistema               | de Congreso Ul                        | niversitario         |  |  |
|              | 숨 Inicio | -    | Ponencias             | 🚯 Pago de Ponente                     | Datos Personales     |  |  |
| ★ Bienvenido |          |      |                       |                                       |                      |  |  |
|              |          |      |                       | Bien                                  | venidos al Sistema p |  |  |

4. Deberá tener al menos una ponencia TOTALMENTE APROBADA para poder realizar el pago. (Aprobada por árbitros y Portada Aprobada por usted). En caso de no tener ponencias aprobadas completamente, se mostrará el mensaje a continuación:

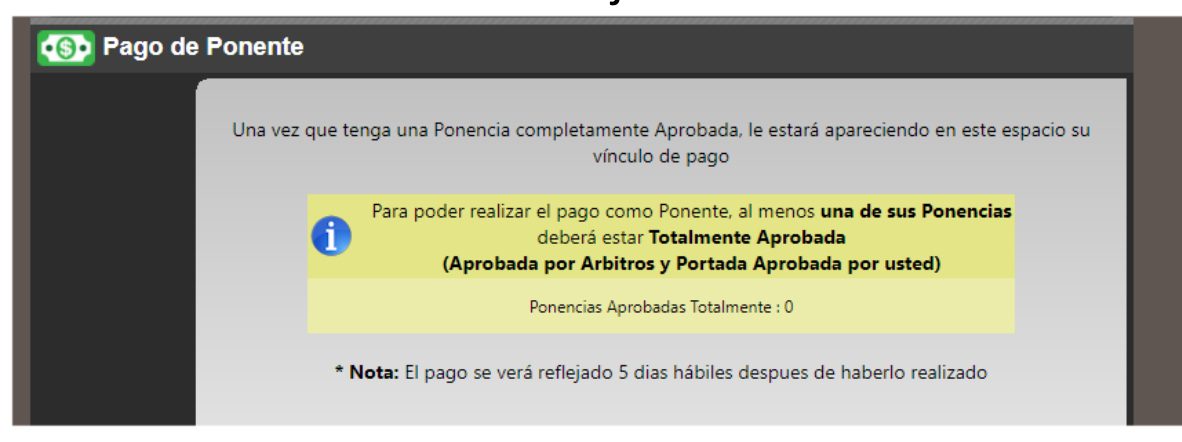

5. En caso de que tenga una ponencia TOTALMENTE APROBADA, puede ser que el sistema no esté listo para mostrar el vínculo de pago, el cual mostrará el siguiente mensaje (tendrá que esperar la liberación del vínculo por parte del Comité Organizador):

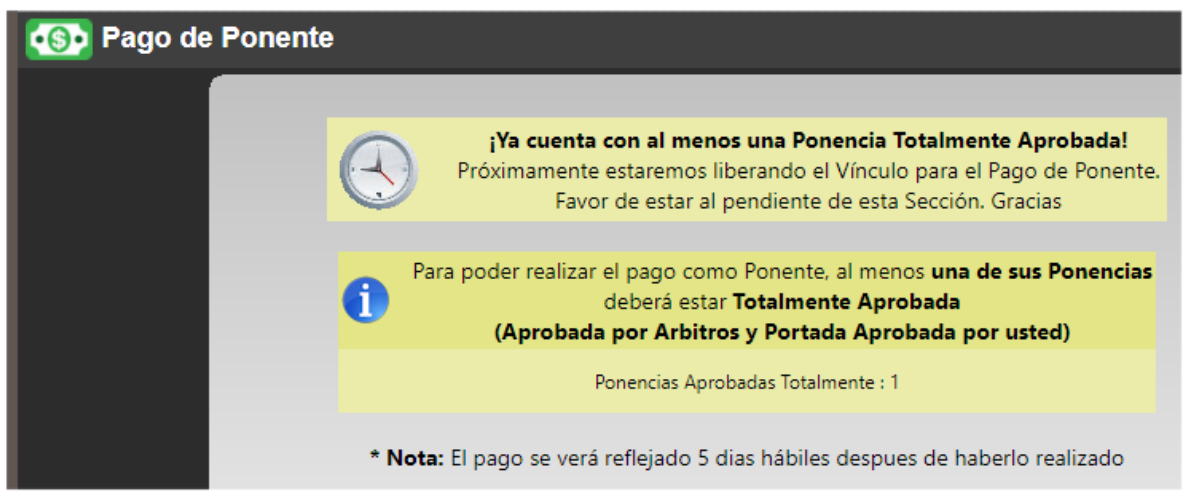

6. Una vez que tenga una ponencia TOTALMENTE APROBADA y el comité organizador haya liberado el vínculo, podrá proceder a realizar el pago dando clic en el vínculo:

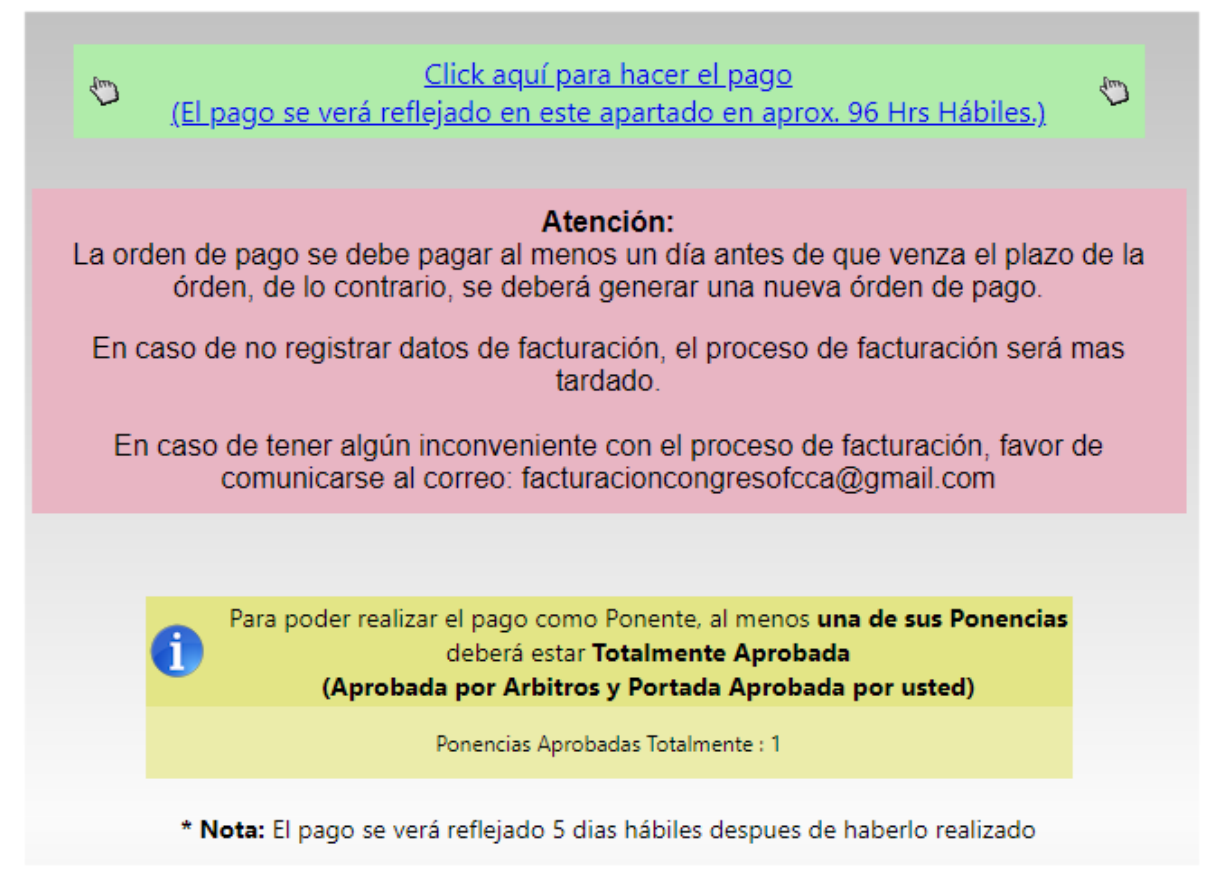

7. Pago como ponente de la UMSNH. En este caso, habrá sido necesario dar de alta su # de Empleado al momento de haberse registrado como ponente en el Sistema del Congreso.

8. Una vez habiendo dado clic en el vínculo de pago, lo redirigirá a la siguiente ventana donde

#### comprobaremos nuestros datos.

| S U M S N H e-SIIA                                  | × +                                          |               | —                  |   | × |  |  |  |
|-----------------------------------------------------|----------------------------------------------|---------------|--------------------|---|---|--|--|--|
| $m{\epsilon}  ightarrow {m{C}} m{A}$ No seguro      | 148.216.1.59/evento/app/fccacong/?l          | ବ 🕁           |                    |   | : |  |  |  |
|                                                     |                                              |               |                    |   |   |  |  |  |
|                                                     |                                              |               |                    |   |   |  |  |  |
| XI Congreso Internacional de Contaduria,            |                                              |               |                    |   |   |  |  |  |
| Administracion e Informática Administrativa         |                                              |               |                    |   |   |  |  |  |
| Bianyanida nana                                     | nte de la Universidad Micheanna de Can Ni    | iantés de III | 4-1                |   |   |  |  |  |
| Bienvenido pone                                     | nte de la Universidad Michoacana de San Ni   | icolas de Hi  | daigo              |   |   |  |  |  |
| Si hay un error en los d                            | atos ponenerse en contacto con la organizaci | ion del even  | to: <u>contact</u> | 0 |   |  |  |  |
| *Nombre                                             |                                              |               |                    |   |   |  |  |  |
| *Primer Apellido                                    |                                              |               |                    |   |   |  |  |  |
| Segundo Apellido                                    |                                              |               |                    |   |   |  |  |  |
| *Correo electrónico (e-mai                          | )                                            |               |                    |   |   |  |  |  |
| Facturación                                         |                                              |               |                    |   |   |  |  |  |
| Requiero comprobante fiscal (CFDI)                  |                                              |               |                    |   |   |  |  |  |
|                                                     |                                              |               |                    |   |   |  |  |  |
| Registrar                                           |                                              |               |                    |   |   |  |  |  |
|                                                     |                                              |               |                    |   |   |  |  |  |
|                                                     |                                              |               |                    |   |   |  |  |  |
| Sistema Integral de Información Administrativa SIIA |                                              |               |                    |   |   |  |  |  |

9. En caso de requerir COMPROBANTE FISCAL[FACTURA SOLO SI EL PAGO LO REALIZARA EN EFECTIVO EN BANCOS], es necesario dar clic en la casilla

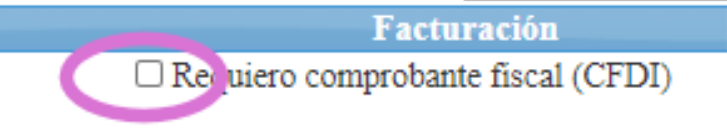

10. [COMPROBANTE FISCAL] En caso de requerir FACTURA, es necesario llenar todos los datos que pide el sistema. Corrobore que los datos sean correctos, ya que de lo contrario tendrá que solicitar la cancelación de la factura tardara un tiempo indeterminado generar la nueva factura.

| Facturación                                                                                               |                  |  |  |  |  |  |
|----------------------------------------------------------------------------------------------------|------------------|--|--|--|--|--|
| <ul> <li>Requiero comproban</li> <li>Persona Física</li> <li>Persona Moral</li> <li>Extranjero</li> </ul> | te fiscal (CFDI) |  |  |  |  |  |
| Datos de I                                                                                                | acturación       |  |  |  |  |  |
| Nota: Solo llenar estos datos si se requiere Facturación                                                  |                  |  |  |  |  |  |
| * Campo requerido                                                                                         |                  |  |  |  |  |  |
| RFC*                                                                                                    |                  |  |  |  |  |  |
| Razón Social o nombre*                                                                                    |                  |  |  |  |  |  |
| Calle*                                                                                                    |                  |  |  |  |  |  |
| Número Externo                                                                                            |                  |  |  |  |  |  |
| Número Interno                                                                                            |                  |  |  |  |  |  |
| Colonia                                                                                                   |                  |  |  |  |  |  |
| Referencia de ubicación                                                                                   |                  |  |  |  |  |  |
| Código Postal*                                                                                            |                  |  |  |  |  |  |
| País*<br>Estado*<br>Municipio*                                                                            | Paises V         |  |  |  |  |  |
| Localidad                                                                                                 |                  |  |  |  |  |  |
| Teléfonos                                                                                                 |                  |  |  |  |  |  |
| Contactos                                                                                                 |                  |  |  |  |  |  |
| Correo Electrónico*                                                                                       |                  |  |  |  |  |  |

# 11. Una vez llenados los datos, podremos dar clic en el botón REGISTRAR

Registrar

12. Una vez dado clic al botón REGISTRAR, se generará una Cuenta por Cobrar. Para generar la órden de pago, presione el botón **PAGO EN BANCOS** 

| N. Solicitud (Cuenta por cobrar)                   | Categoría                                                                                    |
|----------------------------------------------------|----------------------------------------------------------------------------------------------|
| 8763050                                            | PONENTES PROF. E INV. U.M.S.N.H.                                                             |
|                                                    | Nombre del Solicitante                                                                       |
|                                                    |                                                                                              |
| 3849 PONENTES PROF                                 | FESORES E INVESTIGADORES DE LA U.M.S.N.H.                                                    |
| Pago en Bancos<br>Para pago en ventanilla de Banco | Pago en Linea<br>Para pago en linea con tarjeta de crédito o cheque electrónico de Bancomer. |

13. [PAGO EN BANCOS] El Sistema le generará una hoja la cual deberá ser impresa y presentada en cualquiera de los bancos de las opciones presentadas.

Es importante recalcar que esta cuenta tiene una fecha límite de pago, la cual deberá saldarse antes de su vencimiento, de lo contrario, será necesario volver a generar una nueva cuenta por cobrar usando el vínculo del Sistema del Congreso en la sección de PAGO DE PONENTE.

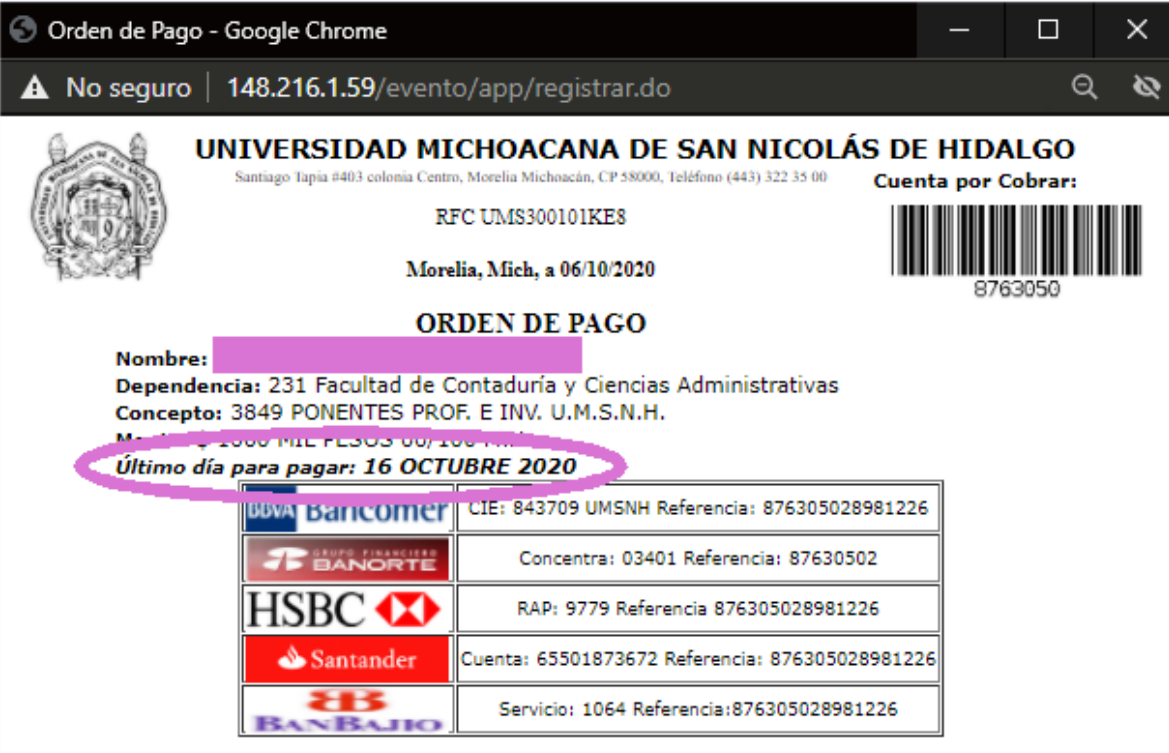

"Si su pago lo realiza en la ventanilla del banco, se verá reflejado en el sistema hasta dos días hábiles después".

Este documento será válido como comprobante de pago únicamente si se presenta la impresión de la máquina registradora, el sello y la firma del cajero autorizado. 14. Una vez que el sistema haya reflejado su pago
 (entre 96 horas o 5 días hábiles) el sistema reflejará su
 pago en el Sistema del Congreso.

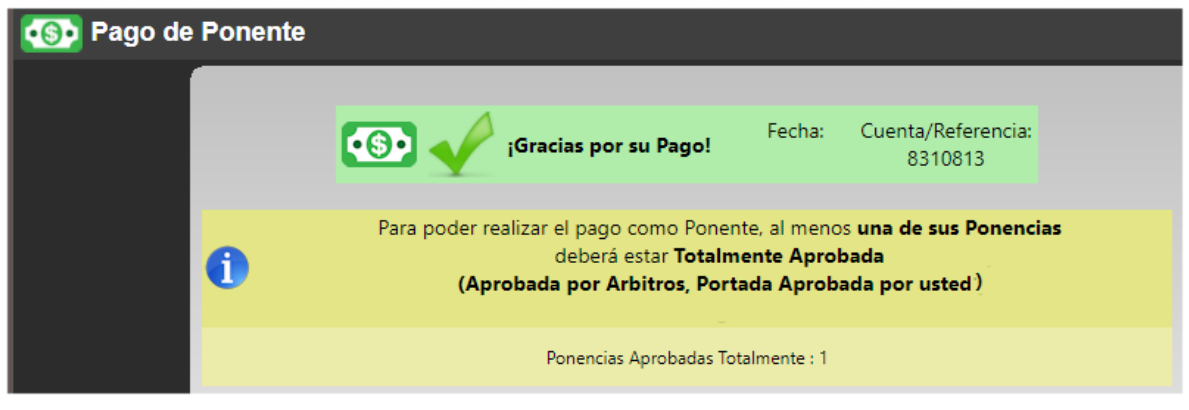

15. [FACTURACIÓN SOLO PAGOS EN EFECTIVO] Para información actualizada acerca de la FACTURACIÓN, por favor ingrese al micrositio del congreso www.fcca.umich.mx/congreso/ y de clic en la sección "FACTURACIÓN"

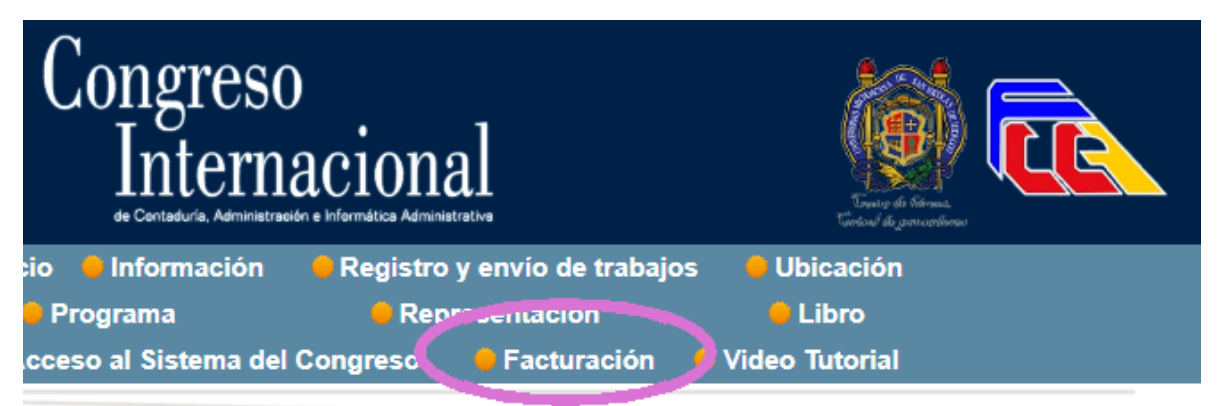

## 16. Ya en el micrositio, Ingrese al enlace que se muestra en la página <u>http://148.216.31.6/pfact/inicio</u>

| XI Congreso<br>Internacional                                                                                                    | Verse for for the second second secon |  |  |
|----------------------------------------------------------------------------------------------------|----------------------------------------------------------------------------------------------------|--|--|
| <ul> <li>Inicio</li> <li>Información</li> <li>Registro y envío de trabajos</li> <li>Programa</li> <li>Representación</li> <li>Acceso al Sistema del Congreso</li> <li>Facturación</li> </ul> | <ul> <li>Ubicación</li> <li>Libro</li> <li>Video Tutorial</li> </ul>                                                                                                    |  |  |
| Facturación                                                                                                    | Convocatoria                                                                                                    |  |  |
| Para generar su factura, una vez que haya realizado el pago y                                                                                                    | Objetivo del Congreso                                                                                                    |  |  |
| transcurrido 3 días hábiles, se podrá generar utilizando el<br>siguiente vínculo:                                                                                                    | Áreas de Investigación                                                                                                    |  |  |
|                                                                                                    | Lugar y Fechas                                                                                                    |  |  |
| http://148.216.31.6/pfact/inicio                                                                                                    | Mayores Informes                                                                                                    |  |  |

17. Abrirá la siguiente ventana donde debe ingresar los datos solicitados [CUENTA POR COBRAR (que venía en su orden de pago debajo del código de barras) Y RFC]

| Refere | encia (Cuenta por Cobrar) |
|--------|---------------------------|
|        |                           |
| RFC    |                           |

18. Ingrese los datos que solicita el sistema y confirme que sean correctos. Una vez que verifique la información, presione el botón "TIMBRAR CFDI".

| Comprobant      | e Fiscal Digital            |  |         |                          |                                                                |                                                   |                   |           |             |
|-----------------|-----------------------------|--|---------|--------------------------|----------------------------------------------------------------|---------------------------------------------------|-------------------|-----------|-------------|
|                 |                             |  |         |                          |                                                                |                                                   |                   |           |             |
| RFC 1           |                             |  |         |                          |                                                                |                                                   |                   |           |             |
| Referencia *:   |                             |  |         |                          |                                                                |                                                   |                   |           |             |
|                 |                             |  |         |                          |                                                                |                                                   |                   |           |             |
| Nombre *:       |                             |  |         |                          |                                                                |                                                   |                   |           |             |
| Primer apellido |                             |  |         |                          |                                                                |                                                   |                   |           |             |
| Segundo apelli  | do *:                       |  |         |                          |                                                                |                                                   |                   |           |             |
| Correo electrón | nico *:                     |  |         |                          |                                                                |                                                   |                   |           |             |
|                 |                             |  |         |                          |                                                                |                                                   |                   |           |             |
|                 |                             |  |         |                          |                                                                |                                                   |                   |           |             |
|                 | Método de Pago              |  | Forma d | e Pago                   |                                                                |                                                   | Uso de l          | CFDI      |             |
|                 | Pago en una sola exhibición |  |         | ivo                      |                                                                |                                                   | Gastos en         | general   |             |
| Cantidad        |                             |  |         | Unidad<br>de<br>medida   | Descripción                                                    | Producto<br>Servicio                              | Valor<br>unitario | Impuestos | Importe     |
| 1               |                             |  |         | Unidad<br>de<br>servicio | PONENTES<br>PROFESORES E<br>INVESTIGADORES<br>DE LA U.M.S.N.H. | 93141500<br>Desarrollo<br>y servicios<br>sociales | \$ 1.000,00       | \$ 0,00   | \$ 1.000,00 |
| Descuento:      | \$ 0,00                     |  |         |                          |                                                                |                                                   |                   |           |             |
| Subtotal:       | \$ 1.000,00                 |  |         |                          |                                                                |                                                   |                   |           |             |
| Impuestos:      | \$ 0,00                     |  |         |                          |                                                                |                                                   |                   |           |             |
| Total:          | \$ 1.000,00                 |  |         |                          |                                                                |                                                   |                   |           |             |
|                 |                             |  | Timbra  | r CFDI                   |                                                                |                                                   |                   |           |             |

19. Una vez timbrado el CFDI, podrás descargar el formato PDF y XML de tu comprobante fiscal.

20. LAS FACTURAS QUE PUEDE EMITIR ESTE SISTEMA AUTOMÁTICAMENTE SIEMPRE Y CUANDO EL PAGO YA SE HAYA REFLEJADO Y SEA EN EFECTIVO Y QUE NO ENTREN EN LOS 3 CRITERIOS SIGUIENTES:

A) PONENTES PROVENIENTES DEL INSTITUTO TECNOLÓGICO O UNIVERSIDAD TECNOLÓGICA.

B) FORMA DE PAGO DEBA SER TARJETA DE CRÉDITO, DÉBITO.

**C) PONENTES EXTRANJEROS**